# Changing WiFi Adaptors

HP Compaq nc6320

### Purpose

Change <u>from</u> Intel PRO/Wireless
 <u>to</u> Windows wireless adaptor

### Reason

- 1. EPISD wireless network uses DHCP for wireless Internet more common
- 2. Home wireless network uses specific proxy settings for wireless Internet
- 3. Enable or disable either wireless adaptor as needed

 Be sure wireless adaptor card is turned ON

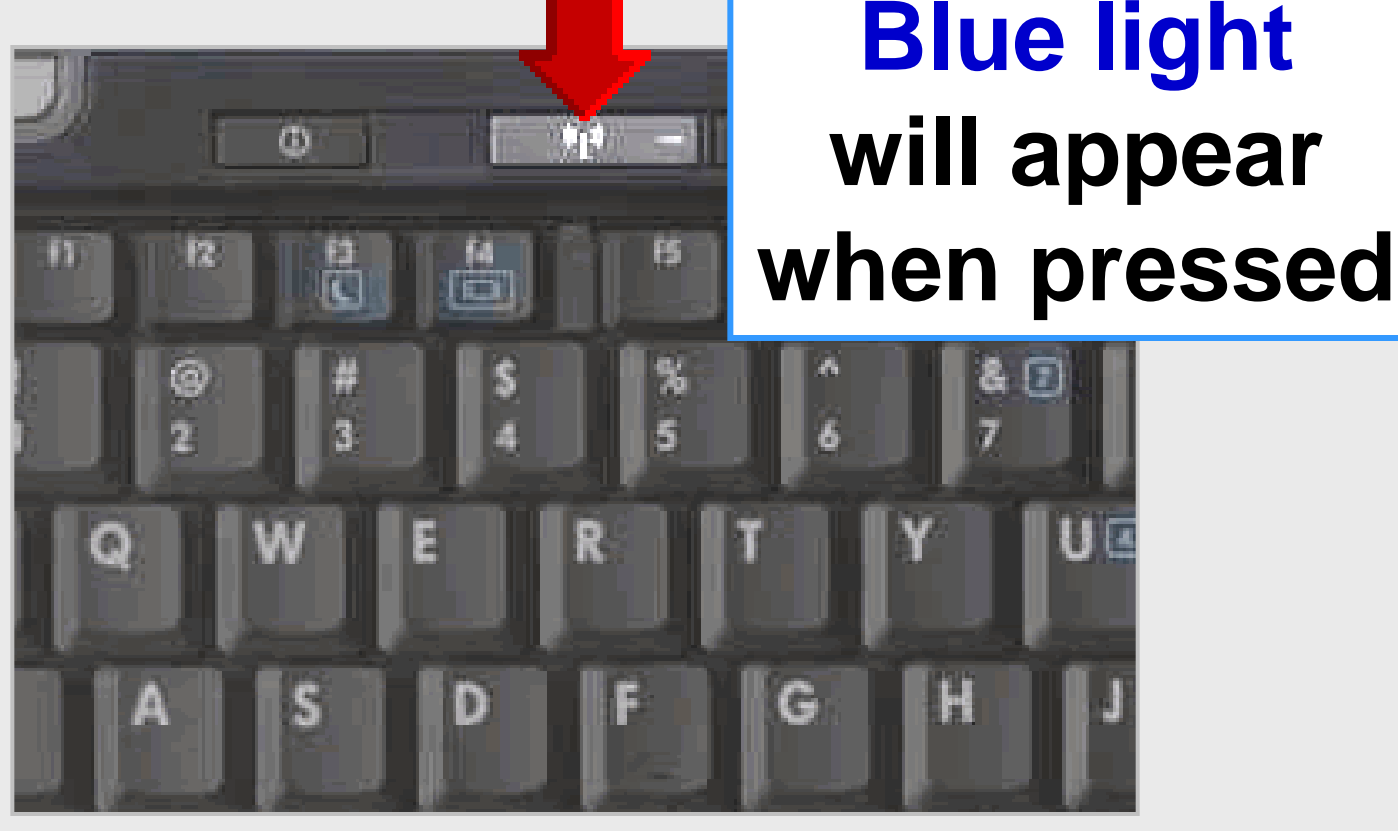

• System tray – wireless connection

Wireless connectivity WiFi – Wireless Fidelity

# Laptop should connect automatically to EPISD wireless at any school

Double-click on shell

Click Open Intel PROSet

Open Intel PROSet/Wireless

🖤 🍢 🧶 🏷 🔮 🔜 🛜 🌂 🌉 💋 🛛 2:32 РМ

Open Intel Wireless Troubleshooter

Connect to Profile

Use Windows to manage Wi-Fi

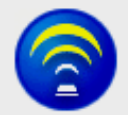

Wireless networks found. Select one and click Connect.

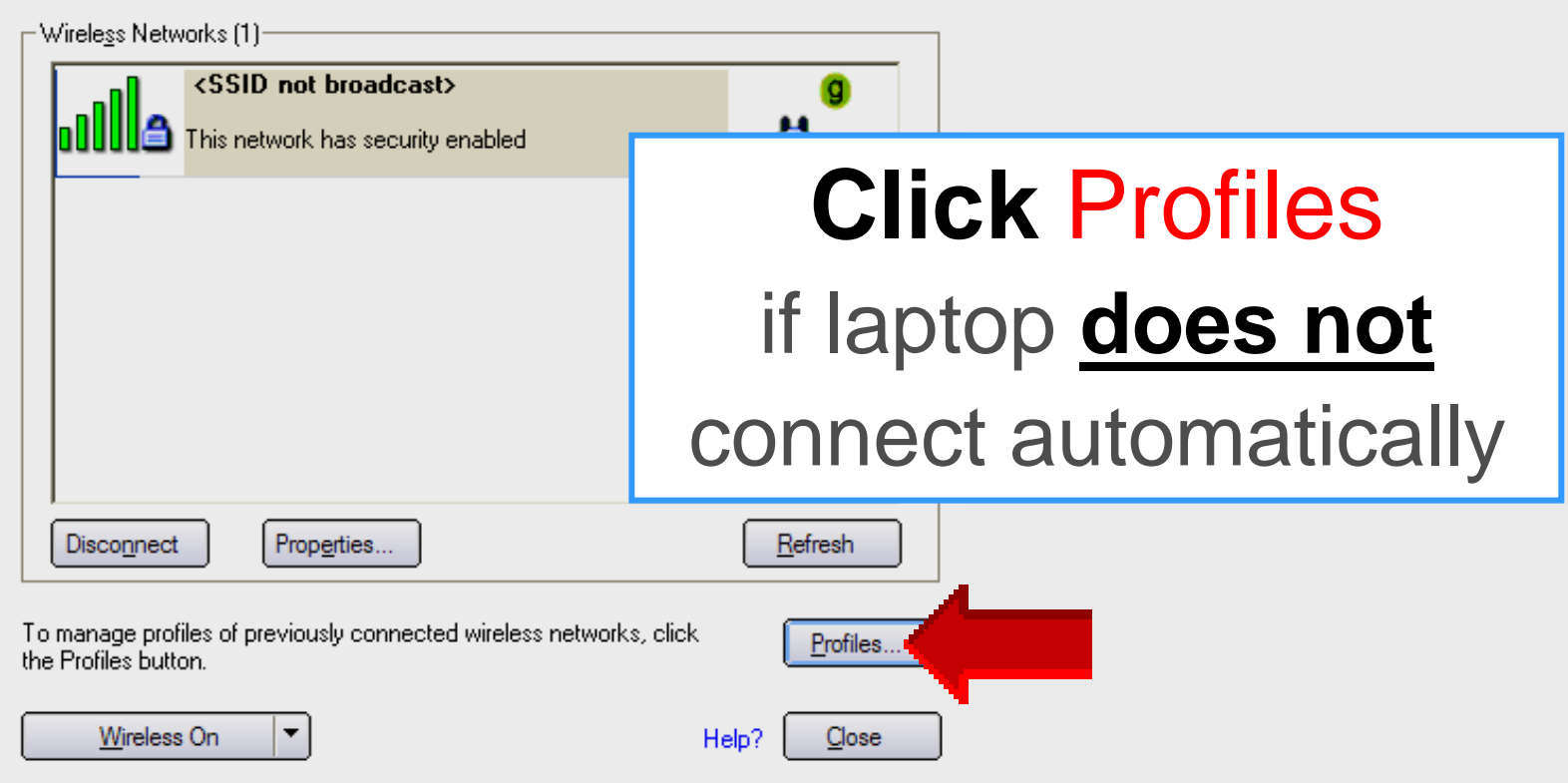

|   | Profiles |                                                                                                  |                                                                                         |                                                      |
|---|----------|--------------------------------------------------------------------------------------------------|-----------------------------------------------------------------------------------------|------------------------------------------------------|
|   | V Cr     | nce you connect to a network<br>innected, Intel PROSet/Wirek<br>iecified in this list.           | , it is saved as a profile.<br>ess tries to automatically                               | When you are not<br>connect in the order             |
|   |          | Profile Name<br>Profile Name<br>Apple Network 03e853<br>episdecb<br>training<br>tippin<br>toluca | Network Name<br>EPISD<br>Apple Network peok<br>episdecb<br>training<br>tippin<br>toluca | Select EPISD<br>or any preferred<br>wireless network |
|   |          | Add                                                                                              | Remove                                                                                  | Properties                                           |
| C | Click    | Conne                                                                                            | ect                                                                                     | Import                                               |
|   | Help?    |                                                                                                  |                                                                                         | Close                                                |

| <b>(</b>                                                                             | You are con                                               | nected to EPISD.                                  |                   |  |
|--------------------------------------------------------------------------------------|-----------------------------------------------------------|---------------------------------------------------|-------------------|--|
| •                                                                                    | Network Name:<br>Speed:<br>Signal Quality:<br>IP Address: | EPISD<br>54.0 Mbps<br>Excellent<br>10.168.195.248 | Details           |  |
|                                                                                      | etworks (2)                                               |                                                   |                   |  |
|                                                                                      | EPISD                                                     | Connected                                         |                   |  |
|                                                                                      | This network has se                                       | curity enabled                                    | Ø 🗳               |  |
|                                                                                      | SSID not broad<br>This network has se                     | lcast><br>curity enabled                          | Laptop should now |  |
|                                                                                      |                                                           |                                                   | connect to EPISD  |  |
|                                                                                      |                                                           |                                                   | or any selected   |  |
| Disconne                                                                             | Prop <u>e</u> rties.                                      |                                                   | wireless network  |  |
| To manage profiles of previously connected wireless networks, click <u>P</u> rofiles |                                                           |                                                   |                   |  |
| <u>W</u> irele                                                                       | ess On 🔻                                                  |                                                   | Help?             |  |

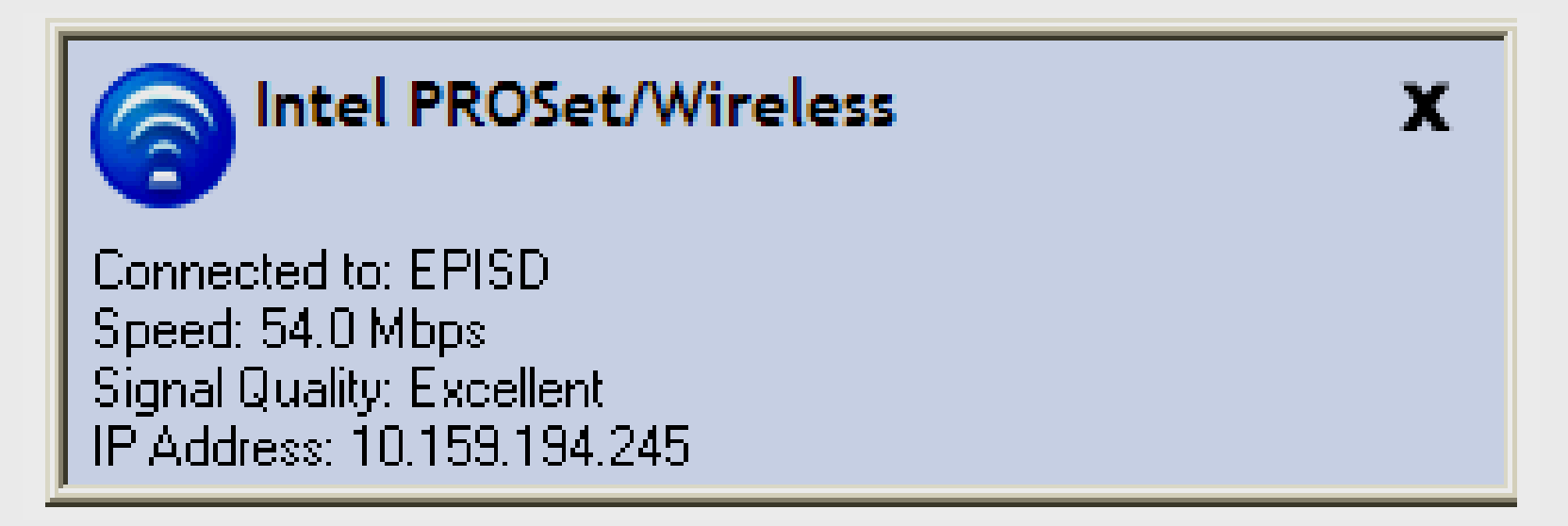

### Connection window appears briefly when connected

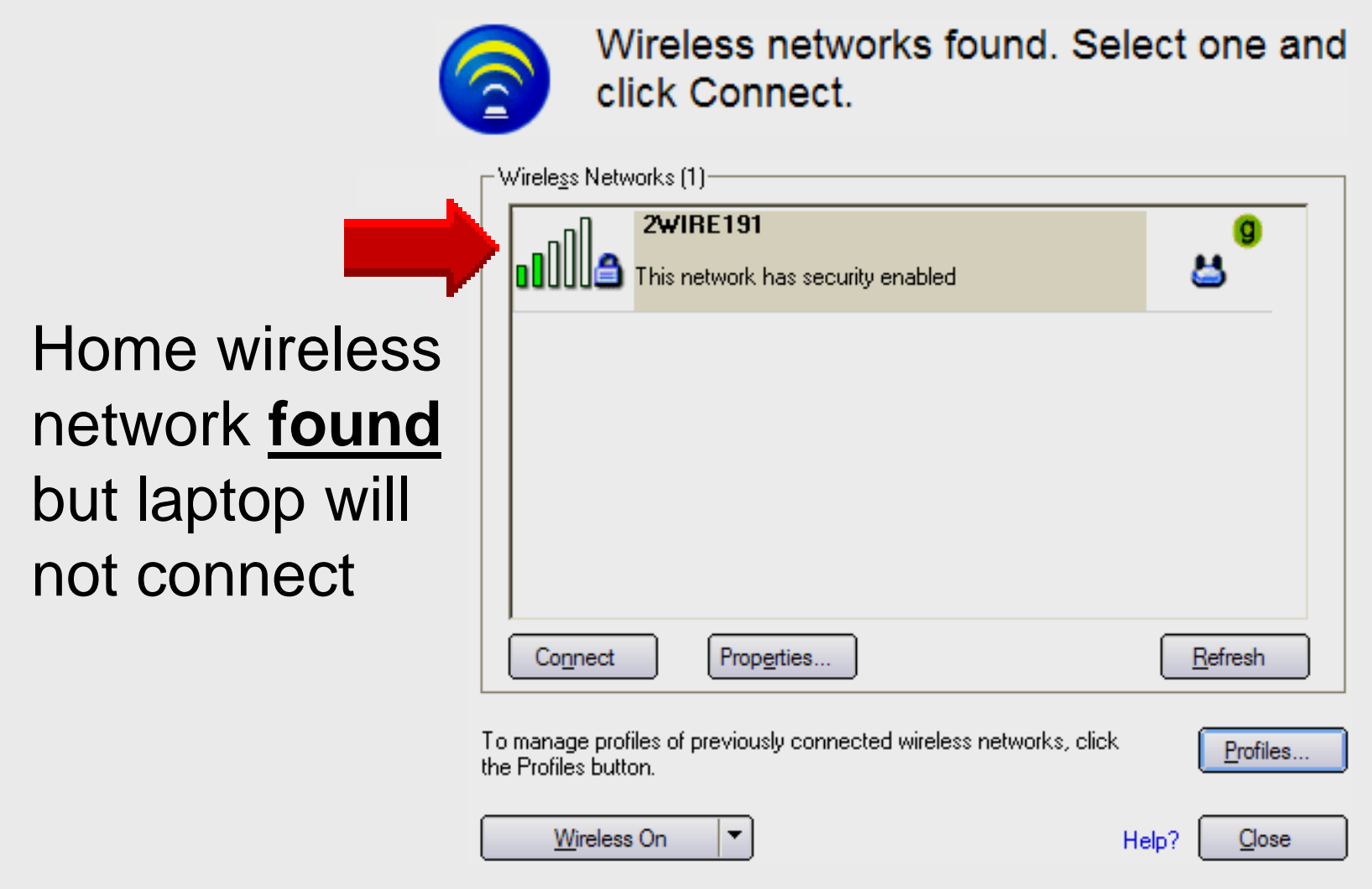

### **Possible solution**

- 1. Turn OFF Intel Pro/Wireless adaptor
- 2. Turn **ON** Windows wireless adaptor
- 3. Click START Control Panel

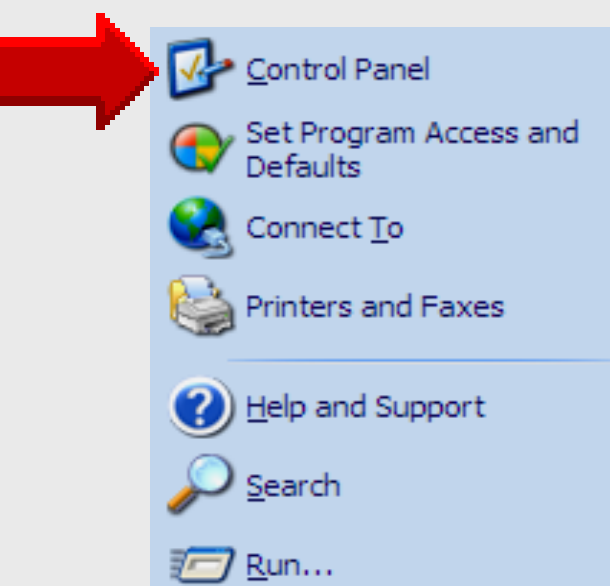

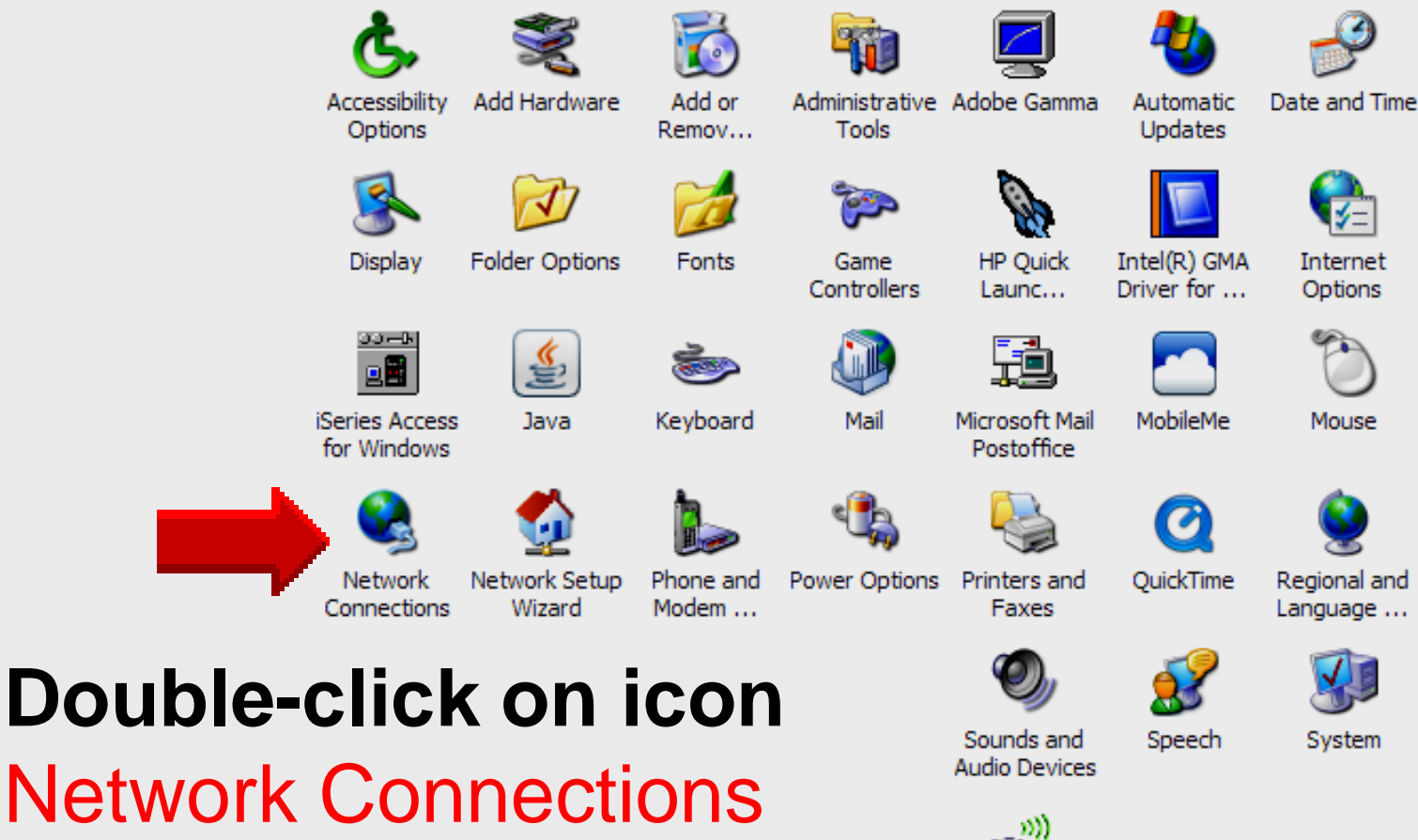

Wireless Network Set...

to view all networks

#### LAN or High-Speed Internet

### **Right-click on**

Wireless Network Connections

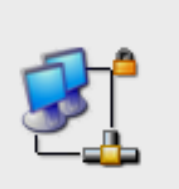

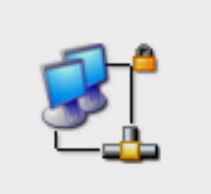

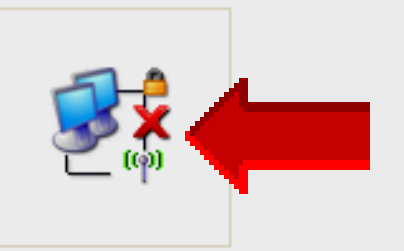

1394 Connection 2

— OR —

Local Area Connection

Wireless Network Connection

LAN or High-Speed Internet

|            | Disable                          |
|------------|----------------------------------|
|            | View Available Wireless Networks |
|            | Status                           |
| _          | Repair                           |
|            | Bridge Connections               |
| Select     | Create Shortcut                  |
| Droportion | Delete                           |
| Flopenies  | Rename                           |
|            | Properties                       |

| 🕹 Wireless Network Connection Properties 🛛 🔹 🔀                                                                                                    |  |
|----------------------------------------------------------------------------------------------------|--|
| General       Wireless Networks       Advanced         Connect using       Intel(R)       Wireless 3945ABG Netv         Intel(R)       Wireless 3945ABG Netv       Configure |  |
| Click on the tab<br>Wireless Networks                                                                                                    |  |
| Install         Uninstall         Properties           Description         Allows your computer to access resources on a Microsoft network.         Nicrosoft                |  |
| Show icon in notification area when connected Notify me when this connection has limited or no connectivity                                                                  |  |

| 🔟 Wireless Network Connection Properties 🛛 🔹 💽                                                                         |             |  |
|----------------------------------------------------------------------------------------------------|-------------|--|
| General Wireless Networks Advanced                                                                                     |             |  |
| Use Windows to configure my wireless network setting                                                                   | IS          |  |
| allable networks:                                                                                                    |             |  |
| o connect to, disconnect from, or find out more information<br>yout wireless networks in range, click the button below | ation<br>v. |  |

### Check the box Use Windows to configure my wireless network settings

This selection turns **OFF** Intel Pro/Wireless adaptor and turns **ON** Windows wireless adaptor

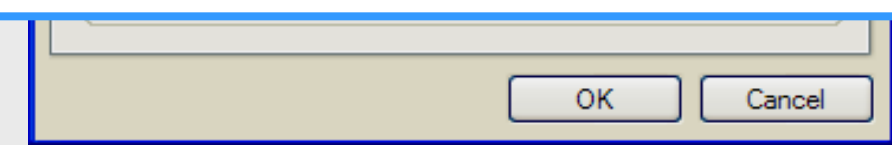

| 上 Wireless Network Connection Properties 🛛 🔹 💽                                                                                                    |  |
|----------------------------------------------------------------------------------------------------|--|
| General Wireless Networks Advanced<br>t using:<br>Intel(R) PRO/Wireless 3945ABG Netv Configure                                                                                            |  |
| Click on the tab<br>General                                                                                                    |  |
| Install       Uninstall       Properties         Description       Allows your computer to access resources on a Microsoft network.         Show icon in notification area when connected |  |
| Notify me when this connection has limited or no connectivity OK Cancel                                                                                                    |  |

| 🕹 Wireless Network Connection Properties 🛛 🔹 💽                       |  |  |  |
|----------------------------------------------------------------------|--|--|--|
| General Wireless Networks Advanced                                   |  |  |  |
| Connect using:                                                       |  |  |  |
| Intel(R) PRO/Wireless 3945ABG Netv                                   |  |  |  |
| This connection uses the following items:                            |  |  |  |
| Select option                                                        |  |  |  |
|                                                                      |  |  |  |
| Show icon when                                                       |  |  |  |
| aannaatad                                                            |  |  |  |
| connected                                                            |  |  |  |
|                                                                      |  |  |  |
| Show icon in notification area when connected                        |  |  |  |
| Notify <u>me</u> when this connection has limited or no connectivity |  |  |  |
|                                                                      |  |  |  |
| OK Cancel                                                            |  |  |  |

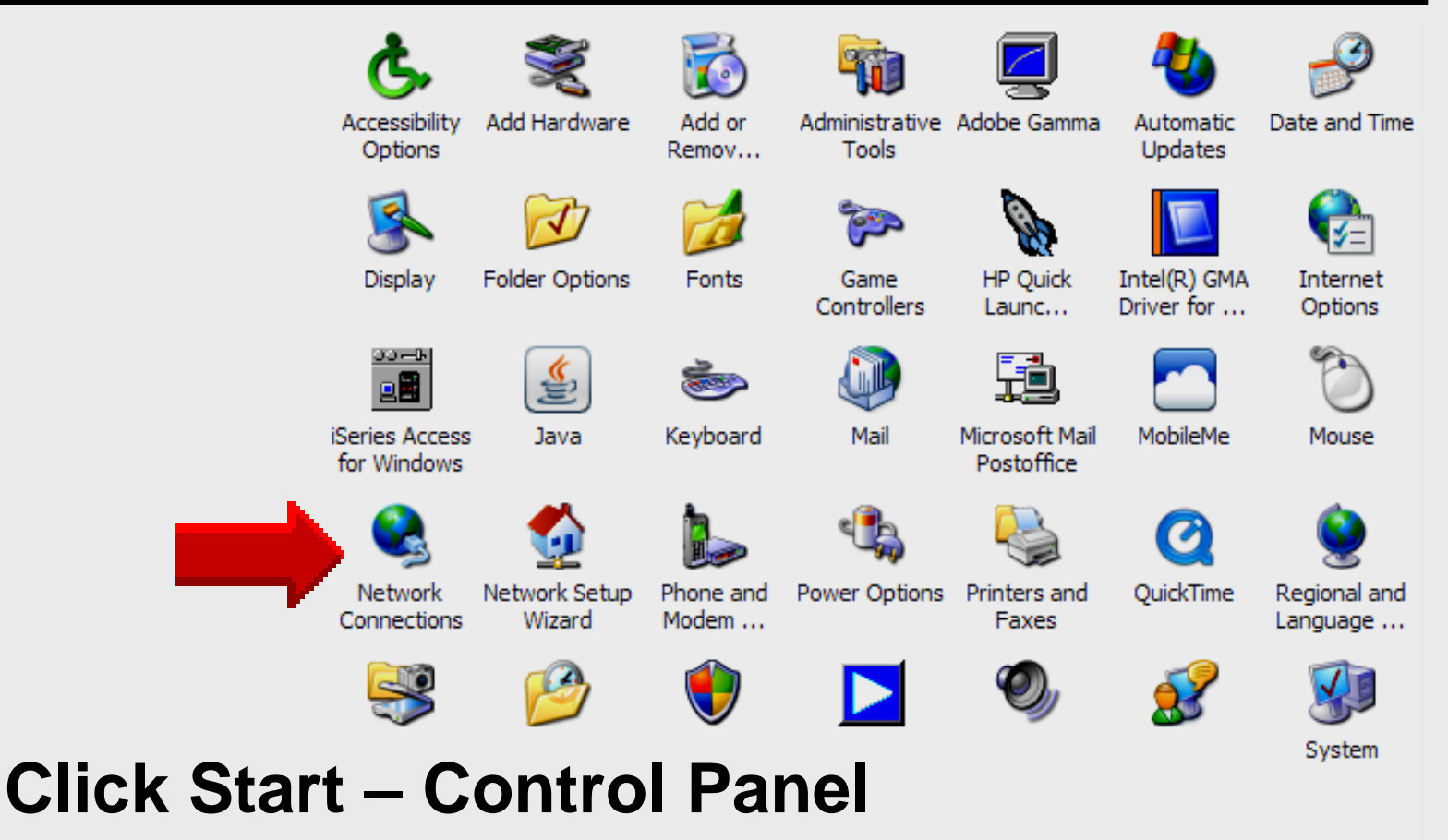

### **Double-click on Network Connections**

#### LAN or High-Speed Internet

### **Double-click on**

Wireless Network Connections

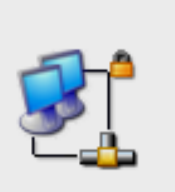

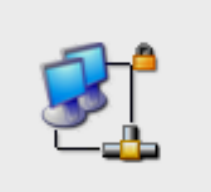

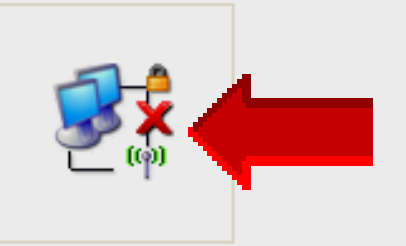

1394 Connection 2

— OR —

Local Area Connection

Wireless Network Connection

LAN or High-Speed Internet

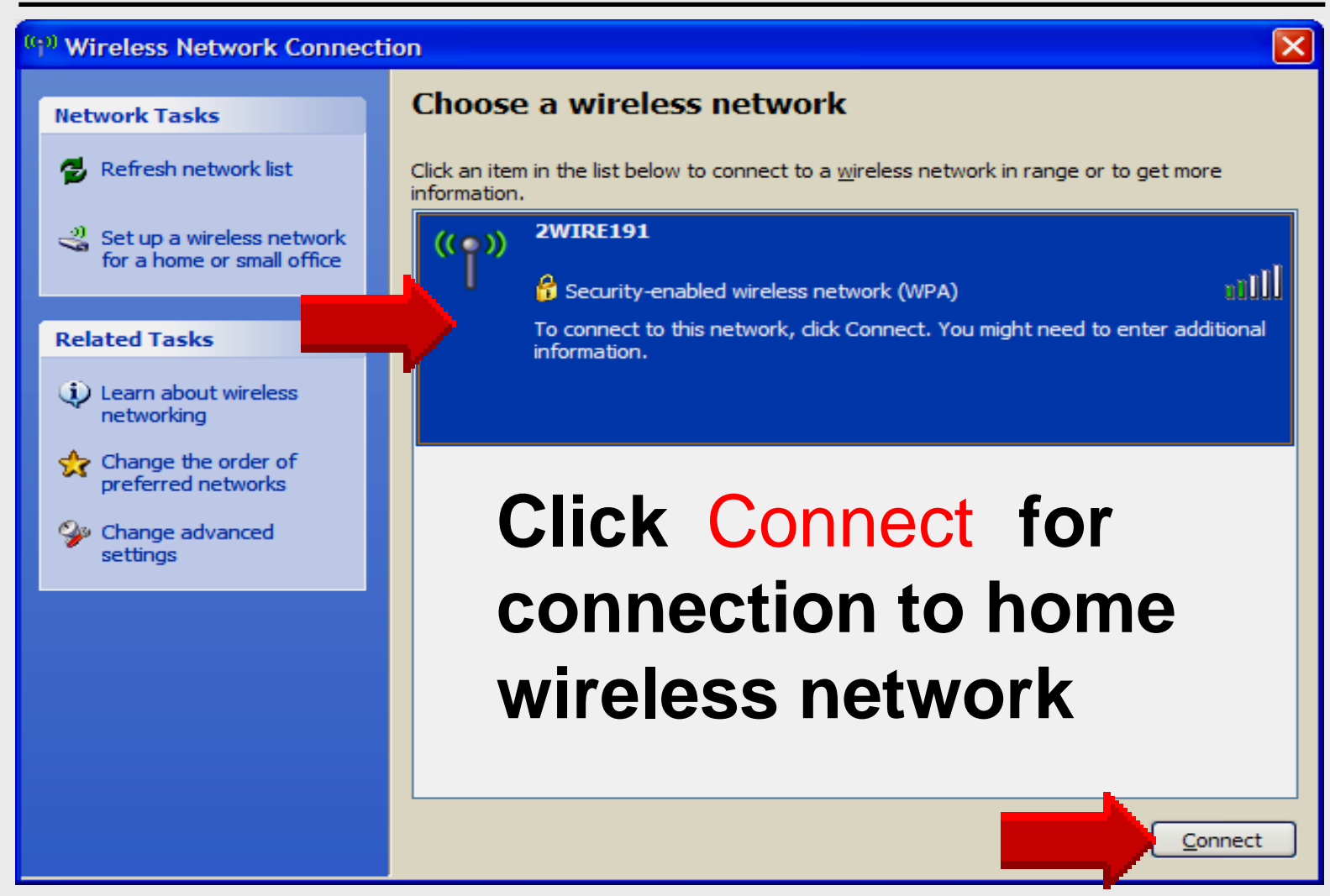

# For EPISD WiFi Network

Reverse the previous procedures

- 1. Turn ON Intel Pro/Wireless adaptor
- 2. Turn OFF Windows wireless adaptor